| メニュー画面から最適化を実行する        | ·B-40 |
|-------------------------|-------|
| 電子コンパスをON にしたときの地図画面表示… | ·B-41 |
|                         |       |
| 文字/数字の人力方法について          | B-42  |

### 目的地

| 目宅周辺の地図を表示する C-2                     |
|--------------------------------------|
| 地図から地点を探すC-3                         |
| 住所で地点を探す······C-4                    |
| 電話番号で地点を探すC-7                        |
| 個人宅の電話番号を入力した場合C-8                   |
| 施設の名前で地点を探す [50音] ·················· |
| 順番を並び替えて表示するC-12                     |
| 施設のジャンルから地点を探すC-13                   |
| 周辺にある施設から地点を探す C-15                  |
| 表示できる施設······C-19                    |
| 登録地点で地点を探すC-22                       |
| 登録地点の並び替えをするC-23                     |
| 目的地履歴の中から地点を探す/削除するC-24              |
| コードで地点を探すC-26                        |
| 更新したデータを使用する                         |
| SDカードで地点を探す                          |
| 緯度・経度で地点を探すC-31                      |

# ルート D-1

| ルート設定について         | D-2         |
|-------------------|-------------|
| ルート探索について         | D-3         |
| 細街路探索について         | D-4         |
| 1ルート探索/複数ルート探索をする | D-4         |
| ルート設定の流れ          | D-4         |
| 1 ルート探索をする        | D-6         |
| 複数ルート探索をする        | D-8         |
| ルートを変更する          | ······ D-10 |
| 出発地の変更            | ·····D-10   |
| 目的地の変更            | D-12        |
| 経由地の追加            | ·····D-13   |
| 経由地の変更/削除         | ·····D-15   |
| 経由地/目的地など地点の入れ替え  | D-15        |
| 探索条件の変更           | ·····D-16   |
| 再探索をする            | D-17        |
| 迂回探索をする           | ······D-18  |
| ルート案内をストップ/スタートする | ······ D-19 |
| 現在のルートを表示する       | D-20        |
| シミュレーション走行をする     | D-21        |
| 現在のルートを保存する       | D-22        |
| 保存したルートの呼び出し      | D-23        |
| 保存したルートの削除        | D-24        |
|                   |             |

| 現在のルートを削除する     | D-25 |
|-----------------|------|
| SDカードからルート探索をする | D-26 |
| ルート探索機能の制限について  |      |
| (内蔵電池使用時)       | D-29 |

#### 情報

E-1

| GPS 情報を見る      | E-2        |
|----------------|------------|
| クイックGPSを設定する   | E-3        |
| 接続確認をする        | E-4        |
| エコドライブ情報を設定する  | ·····E-5   |
| 評価履歴を見る        | ······E-8  |
| 評価履歴を削除する      | ······E-9  |
| グラフ表示で見る       | ······E-10 |
| 登録地点の編集/見る     | ·····E-12  |
| 登録地点の並び替えをする   | ·····E-15  |
| 登録地点の地図を呼び出す   | ·····E-16  |
| 登録地点のマークを変更する  | ·····E-18  |
| 登録地点を削除する      | ·····E-20  |
| SDカードから地点を登録する | ·····E-22  |
|                |            |

#### 設定

F-1

| 平均速度を設定する・・・・・・       | ·····F-2  |
|-----------------------|-----------|
| ルート探索条件の設定をする         | ·····F-3  |
| メイン画面(地図)の設定を変える      | ·····F-6  |
| 3D 地図の角度を調整する         | ·····F-8  |
| 縦横切り替えの設定をする          | F-10      |
| 地図の色を変える              | F-11      |
| 基本表示の設定を変える           |           |
| 情報バーまたは地図画面に緯度・経度/    |           |
| 道路名/登録地点を表示する・しないを選ぶ・ | ····F-12  |
| ルート案内画面の設定を変える        |           |
| ランドマーク表示の設定を変える       |           |
| 現在地(自車)マークの位置を変更する    |           |
| 現在地(自車)マークの種類/色を変える   |           |
| 音声案内の音量を調整する          | F-30      |
| 合流案内/踏み切り案内設定を変える     | ···· F-31 |
| 専用レーン案内の案内設定を変える      | ···· F-32 |
| 音声案内を止める              | ···· F-33 |
|                       |           |

## テレビ視聴

G-1

| テレビ(ワンセグ)について    | G-2       |
|------------------|-----------|
| テレビ(ワンセグ)について    | ····· G-2 |
| マルチサービスについて      | ····· G-2 |
| テレビ(ワンセグ)の画像について | ····· G-3 |
| 各部のなまえとはたらき      | ·····G-4  |
| バナー表示について        | ····· G-5 |